# How to set up InkPot ICC profile for SG400/SG800 in Corel Draw on Windows

# Step 1: Download and move the profile

- 1. Download the profile from our website or that was emailed to you from us.
- 2. Once downloaded, you will need to move the file to the system folder on your computer where all of your profiles are stored. The location will depend on what version of Windows you are running.

#### Refer to the list below:

Windows 98/ME C:\Windows\System\Color\

Windows XP/Vista/7/8/10 C:\Windows\System32\Spool\Drivers\Color\

# Step 2: Set up the profile

| All Control Panel Items         |                       |                                      |                          | – 🗆 X                          |
|---------------------------------|-----------------------|--------------------------------------|--------------------------|--------------------------------|
| ← → → ↑ 🖾 → Control Panel → All | Control Panel Items   |                                      | ✓ ່ບ Sear                | rch Control Panel 🔎            |
|                                 |                       |                                      |                          |                                |
| Adjust your computer's settings |                       |                                      |                          | 2 View by: Large icons 🔻       |
| da.                             |                       |                                      | Backup and Restore       |                                |
| Administrative Tools            | Audio Controls        | AutoPlay                             | (Windows 7)              | BitLocker Drive Encryption     |
| Color Management 3              | Credential Manager    | Date and Time                        | Default Programs         | 🧈 Device Manager               |
| Devices and Printers            | Ease of Access Center | File Explorer Options                | File History             | <b>f</b> Flash Player (32-bit) |
| Fonts                           | MP Client Security    | Indexing Options                     | Infrared                 | Intel® Graphics Settings       |
|                                 | Java                  | Keyboard                             | Mail (32-bit)            | Mouse                          |
| Network and Sharing<br>Center   | Phone and Modem       | Power Options                        | Programs and Features    | QuickTime (32-bit)             |
| Recovery                        | Region                | RemoteApp and Desktop<br>Connections | Security and Maintenance | Sound                          |
| Speech Recognition              | Storage Spaces        | Sync Center                          | System                   | Taskbar and Navigation         |
| Troubleshooting                 | User Accounts         | Windows Defender<br>Firewall         | 🐝 Windows To Go          | Work Folders                   |
|                                 |                       |                                      |                          |                                |

- 1. Open the Control Panel.
- 2. Set *View by:* to *Large icons* (if it isn't already set that way) so that the Control Panel looks like the image above.
- **3.** Click on *Color Management*.

| Scolor Management                                                                                                    | X                                                                                                    |
|----------------------------------------------------------------------------------------------------|----------------------------------------------------------------------------------------------------|
| Devices All Profiles Advanced                                                                                                    |                                                                                                    |
| Device: Printer: SAWGRASS SG400 RPCS-R<br>5  Use my settings for this device                                                                                                    | Identify monitors                                                                                                    |
| Profiles selection: 0 Wanual                                                                                                    | Associate Color Profile >>                                                                                                    |
| Name File name<br>Artisan 1430 SP 1430 Standard Artisan 1430 SP 1430                                                                                                    | 430 Standard.icc File name                                                                                                    |
| Artisan 1430 SP 1430 Ultra Premium Presentaiton Matte Paper         Artisan 1430 SP 1430           Artisan 1430 SP 1430 Ultra Premium Glossy         Artisan 1430 SP 1430           Artisan 1430 SP 1430 Premium Glossy         Artisan 1430 SP 1430                                                                                                    | 430 Ultra Premium         Pro38 EMP         Pro38 EMP.icm           430 Ultra Premium         Pro38 ARMP         Pro38 ARMP.icm           430 Premium Semig         Pro38 ARMP         Pro38 ARMP.icm                                                                                                    |
| Artisan 1430 SP 1430 Premium Luster     Artisan 1430 SP 1430       Artisan 1430 SP 1430 Premium Glossy     Artisan 1430 SP 1430       Artisan 1430 SP 1430 Premium Glossy     Artisan 1430 SP 1430                                                                                                    | A30 Premium Luster     Performance-Ulta - Epson R2400-3800-4800-7800-1nkUwl Profile for Performance-Ultra - Epson     Performance-Ultra - Epson P600-P8000-P8000-R2880-R3000-3880-488 Performance-Ultra - Epson     Performance-D - Epson Stylus C88+ - InkOwl Profile     Performance-D - Epson Stylus C88+ - InkOwl Profile     Performance-D - Epson Stylus C88+ - InkOwl Profile |
| Artisan 1430 SP 1430 Photo Paper Glossy Artisan 1430 SP 1430 SP 1400 SP 1430 SP 1430 SP 1400 SP 1400 SP 1400 SP 1400 SP 1400 SP 1400 S | 430 Photo Cuty DF.ICC<br>430 Photo Paper Gl.,<br>430 Matte Paper-H.,<br>430 Matte Paper-H.,<br>EPSON sRGB                                                                                                    |
| InkOwit PR for SG400 800         InkOwit PR for SG400           7         Add         Remove         9         Set at                                                                                                    | 400 800.km  Y  < <li>et as Default Profile Browse Add as Advanced Color Profile Bb OK Cancel</li>                                                                                                    |
| Understanding color management settings                                                                                                    | Profiles                                                                                                    |
|                                                                                                    |                                                                                                    |

- 4. Under the *Devices* tab (4a), in the *Device* dropdown menu (4b), select the Sawgrass SG400 RPCS-R or SG800 RPCS-R printer.
- 5. Check the box labeled *Use my settings for this device*.
- 6. For Profile selection, choose Manual.
- 7. Click on Add...
- 8. Click on the profile you just downloaded and the click OK.
- 9. Select the added profile then click on *Set as Default Profile*.
- 10. Click Close.

### Step 3: Set up Corel Draw

Press File and then Print to enter the print dialog window shown below. Please follow the steps listed below:

| Print X                                                                                                    | Print 7 2                                                                                                    | x |
|----------------------------------------------------------------------------------------------------|----------------------------------------------------------------------------------------------------|---|
| General Color Composite Layout Prepress 1 Issue                                                                                                    | General Color Composite Layout Prepress 1 Issue                                                                                                    |   |
| Destination Printer: 1 Sawgrass SG400 RPCS-R 7 9                                                                                                    | Color: © <u>C</u> omposite<br><u>S</u> eparations                                                                                                    |   |
| Orientation: Match orientation (Portrait)                                                                                                    | Settings:      Document color                                                                                                    |   |
| Status:     Default printer; Ready       Location:     PORTPROMPT:       Comment:     Single File                                                                                            | Color conversions: 3 Sawgrass SG400 RCPS-R                                                                                                    |   |
| Print range     Copies       © Current document     Documents       © Current page     Selection       Pages:     1                                                                          | Color profile: Convert spot colors to RGB<br>Color profile: Preserve RGB numbers                                                                                             |   |
| Even & Odd 👻                                                                                                    | Rendering intent: 6 Relative colorimetric                                                                                                    |   |
| Print as bitmap:       300       dpi         Print style:       Custom (Current settings not saved)       Save As       8         ?       Print Preview       Print       Cancel       Apply | The color settings and preview available in this dialog box are set for the Windows Graphic device printer that you selected on the General tab.  Print Preview Print Cancel |   |

- 1. If not already there by default, select the *General* tab and select the Sawgrass SG400 RPCS-R or SG800 RPCS-R as your printer.
- 2. Select the Color tab. If your version of Corel lacks the Color tab, skip directly to step 9.
- 3. Set Color Conversions to the SG400 RPCS-R or SG800 RPCS-R.
- 4. Set *Color profile* to the same profile as the document or to an RGB Profile like sRGB IEC61966-2.1.
- 5. Preserve pure black should be unchecked.
- 6. Set *Rendering Intent* to Relative Colorimetric.
- 7. Select the General tab again.
- 8. To avoid having to do all this each time you print, we recommend saving these settings as a Print Style by clicking the *Save As…* button:
  - a. Select a name you want the Print Style to have.
  - **b.** Press *Settings…*
  - c. Check the same boxes as indicated in picture 8c then click OK.

| Save Settings As                                                                                                    |                                      |                              | ×                 | Print Style Settings                                                                                                    |
|----------------------------------------------------------------------------------------------------|--------------------------------------|------------------------------|-------------------|----------------------------------------------------------------------------------------------------|
| ← → = ↑                                                                                                    | l Content → Print Styles ৵ ঁ         | ,                            | tyles<br>  !! • 🔞 | D ■ General Settings     D ○ Color Settings     D ○ Lowest Settings                                                                                                    |
| Downloads      // Name     Documents      // CorelDRAW Defaults     Defaults     Music     Windows - PS     X-Rite     OneDrive     Y | Date modified<br>2021-02-26 10:35 AM | Type Si<br>Corel Print Style | ze<br>2 KB        | <ul> <li>▷ Separations Settings</li> <li>▷ Advanced Separations Settings</li> <li>▷ Prepress Settings</li> <li>▷ ProstScript Settings</li> <li>▷ In-RIP Trapping</li> </ul> |
| File name: Sublimation                                                                                                    | 8a                                   |                              | ~                 |                                                                                                    |
| Save as type: Print Style (.prs)                                                                                                    |                                      |                              | v                 |                                                                                                    |
| A Hide Folders                                                                                                    | 8b Settings.                         | . Save                       | Cancel            | OK Cancel                                                                                                    |

9. Press the Gear symbol next to the printer to complete the driver settings (go to next page).

# Step 4: Set up the driver for ICM mode

Once in the Printing Preferences menu, follow the steps below to ensure you are printing with the optimal print settings for our profile.

- 1. In the *Paper Type* dropdown menu, select the option *Postcard*.
- 2. In the *Select Print Quality* dropdown menu, select the option *High Quality*.
- 3. Click on the *Detailed Settings* tab.
- 4. In the *Menu:* list of options, select the option *Print Quality*.
- 5. In the *Color Profile:* dropdown menu, select the option *Use ICM*.
- 6. In the *Gray Reproduction:* dropdown menu, select the option *CMYK for Image.*
- 7. Go back to the original screen by clicking on One Click Presets.
- 8. Click on *Register Current Settings...* so that you can save these settings as a preset for your convenience later.
- 9. Press OK to apply these settings.

Press print! The profile will be applied to your design as it is sent out to the printer. Don't forget to mirror your images before-hand if required!

| AWGRASS SG400 RPCS-R Printing          | references                  |                          |                          | ×   |
|----------------------------------------|-----------------------------|--------------------------|--------------------------|-----|
| One Click Presets Detailed Settings Mi | ntenance Configuration/Abou | t                        |                          |     |
| Current Setting                        | One Click Preset List:      |                          | Manage Preset List       |     |
|                                        | Basic Setting               | 1→2<br>2 on 1            | Unregistered             |     |
|                                        |                             |                          |                          |     |
| Unregistered                           |                             |                          |                          |     |
| A                                      | 2 Select Print Quality:     | ~ <b>()</b>              | i-directional print only |     |
|                                        | Document Size:              | Input                    | Tray:                    |     |
| 8                                      | Letter (8.5" x 11")         | <ul> <li>Auto</li> </ul> | Tray Select V            | . 1 |
| Settings Summary                       | Orientation:                | 1 Paper                  | Type:                    |     |
|                                        | Color/Black and White:      | Econo                    | my Color:                |     |
| 8 Register Current Settings            | 💑 Color                     | ~ Off                    | ~                        |     |
|                                        | C                           | OK Cancel                | Apply Hel                | p   |

| 🖶 SAWGRASS SG400 RPCS-R Printi      | ng Preferences                           |           |
|-------------------------------------|------------------------------------------|-----------|
| One Click Presets Detailed Settings | Maintenance Configuration/About          |           |
| ↑ <b>7</b>                          | Menu: 4                                  |           |
| Current Setting                     | Edit Einiching Print Quality Effects     |           |
|                                     | Eurc Philipping Philip Quality Effects D | a copuons |
|                                     | Print Quality Restore De                 | faults    |
|                                     | High Quality VQuality                    | × ^       |
|                                     | Adjust Height of Print-head              | :         |
|                                     | Dithering:                               |           |
| Unregistered                        | Use error diffusion: auto (image)        |           |
| onegistered                         | 5 Color Profile:                         |           |
| f.t                                 | Use ICM V                                |           |
|                                     | Color Profile Method:                    |           |
|                                     | By Host System 🗸                         |           |
| 1 A                                 | ICM Intent:                              |           |
|                                     | 1 Pictures (Perceptual)                  |           |
| Settings Summary                    | Gray Reproduction:                       |           |
|                                     | CMYK for Image                           |           |
| Register Current Settings           | Economy Color:                           |           |
|                                     | OK Cancel Apply                          | Help      |